# Email AutoFile Cheat Sheet

## **Settings for your Practice**

## Settings for the Email AutoFile app

Defines how emails and attachments will auto-file.

1.Go to Automation - Apps and click the Email AutoFile cog

2. From the **Settings** tab, enable the following:

- AutoFile Else In Tray Emails & Attachments
- Include Client's Contacts
- Exclude Email Stationery Images
- Exclude Internal Emails
- Exclude External Emails

#### O Set practice filing defaults

Defines where emails and attachments will auto-file to in the absence of client and user defaults.

- 1.Go to **Automation Apps** and click the Email AutoFile cog
- 2. From the **Defaults** tab, set the Cabinet and Categories.

## Settings for Clients and Contacts

## O Set client filing defaults\*

Defines where emails and attachments will auto-file to. Client filing defaults takes precedence over practice and user level filing.

Locate your client and select the Settings tab.
Set the Cabinet and Categories.
Tip! Select multiple clients and bulk update.

#### O Deselect AutoFile for sensitive clients and contacts

Applicable for spouse, friends, sensitive clients or shared emails that you do not want to include in auto-filing. Ensure the settings for relevant clients and contacts are reviewed and excluded as follows:

- 1. Filter and select relevant clients from the list and click **Bulk Update**
- 2.Select **Exclude** from the Include in AutoFile option 3.Click **Run**.
- 4. To exclude specific contacts, go to the Clients -
- Contacts tab and deselect **Include in AutoFile** 5.**Save** your changes.
- Bulk Up × Contact Z ID 45499502 Name Mike Stanley Email client.mike.stanlev@outlook.com Phone 03 2573 0760 Mobile 0433 830 455 Position Salutation Mike Include in AutoFile Save Cancel
- For an individual client go to the **Client Settings** tab and deselect **Include in AutoFile.**
- Use the **Duplicates Function** to Nominate clients for auto-filing.

## **Best Practice Settings for Standard Users**

## AutoFile settings for Standard Users

Defines the AutoFile mode for the majority of users to autofile client emails.

This will ensure client emails are filed instantly to the client workspace. Standard users can have peace of mind that emails from friends or spouse for sensitive or non-work related matters will not be auto-filed.

1.Go to Practice Settings - General - Users

Select standard users from the list and click Bulk Edit
Select the AutoFile mode as Practice Default
Click Run.

| fyi                                                                  | Home Clients <b>*</b> J      | obs * Tasks * Documents *                                    | Automation • Knowledge Practice                               | Q Click to search | × 🛨 🔞                 | <b>\$</b> 9 |
|----------------------------------------------------------------------|------------------------------|--------------------------------------------------------------|---------------------------------------------------------------|-------------------|-----------------------|-------------|
| General                                                              |                              |                                                              |                                                               | Bulk Update       |                       | ×           |
| Settings Account Custom Fields Devices Tasks Users User Groups Views |                              |                                                              | Cabinet                                                       | Select cabinet    |                       |             |
| I1 item(s) selected Bulk Edit Cancel                                 |                              |                                                              | Approval Level                                                | Unchanged         |                       |             |
| Name                                                                 |                              | Email                                                        | Email Alias                                                   | Role              | Role                  |             |
|                                                                      | Aaron Timms                  | atimms@thegrowth.partners                                    |                                                               | Signature         | Unchanged             |             |
|                                                                      | Anna Jordan<br>Glenda Kriger | master_aj@thegrowth.partners                                 | okriner@theorouth.outpers                                     | Use FYI Desktop   | Unchanged             |             |
|                                                                      | James McCarthy               | jmccarthy@thegrowth.partners                                 | jmccarthy@thegrowth.partners                                  | Partner           | Unassioned            |             |
| -                                                                    | Jonas McCarthy               | master_im@thegrowth.partners                                 | Active<br>AutoFile mode                                       | Inchannel         |                       |             |
|                                                                      | Liz Hurst<br>Mandy Jones     | master_ck@thegrowth.partners<br>master_jc@thegrowth.partners |                                                               | Unchanged         |                       |             |
|                                                                      | Michael Drummond             | master_md@thegrowth.partners                                 |                                                               |                   | No option selected    | Ť           |
|                                                                      | Olivia Williams              | master_rc@thegrowth.partners                                 |                                                               | Apply Method      | Practice Default      |             |
|                                                                      | Peter Collins                | pcollins@thegrowth.partners                                  | pcollins@thegrowth.partners                                   | Analysis          |                       |             |
|                                                                      | Simon Anderson               | savier.owersegrows.partners                                  | sanderon@thermath.nartners                                    | Abbilit in        | Autorite eise in iray |             |
|                                                                      | Suzanne Burnett              | suzanne.burnett@thegrowth.partners                           | Any selections left blank will be unchanged by Bulk<br>Update |                   |                       |             |
| <b>V</b>                                                             | Suzanne Edmonds              | sedmonds@thegrowth.partners                                  |                                                               |                   |                       |             |
|                                                                      | Troy Steele                  | master_ts@thegrowth.partners                                 |                                                               |                   | _                     | _           |
|                                                                      |                              |                                                              |                                                               |                   | Run                   | Cancel      |

## O Set user filing defaults\*

Defines where emails and attachments will auto-file to. User filing defaults takes precedence over practice level filing.

- 1.From the **Users** list, select the standard users from the list and click **Bulk Edit**
- 2.Set the **Cabinet** and **Categories**
- 3.Click **Run**.

## Best Practice Settings for Partners/ Directors

#### O AutoFile settings for Senior Staff

Defines the AutoFile mode for senior staff to manage client emails.

This sends the emails to their In Tray for review and actioning for those users requiring greater control.

- 1.Go to Practice Settings General Users
- 2.Select relevant users from the list and click Bulk Edit3.Select the AutoFile mode as In Tray Review4.Click Run.
- Consider sharing the In Tray of these users with Assistants to ensure relevant client emails are made available to the wider team.

#### \*optional steps

Note: These best practice settings will maximise auto-filing client emails whilst giving you peace of mind that sensitive emails can be excluded. Refer to the Best Practice Guide for more detail.

۰ ی

ð

2